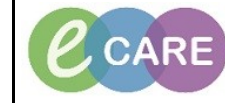

Document No - Ref 136

Version Number – 2.0

## Completing a Contact Form and Rescheduling the Follow Up

| 1        | Click on MPTL Icon                                                                                                    |
|----------|----------------------------------------------------------------------------------------------------|
| 1.       | E STATE STATE                                                                                                    |
| <u> </u> | Click on the contact Tab                                                                                                    |
| Ζ.       | D.C. L. Contact                                                                                                    |
|          | Keterrais Contact                                                                                                    |
| 3.       | Double click on your Patient in the list and the Contact Form will open. Complete all of the mandatory fields.                                                                                                    |
|          |                                                                                                    |
|          | Performed on: 14/03/2018 • 1557 • GMT By: Health Professional, Train Twenty Two Pryscherapy Co                                                                                                    |
|          | Infis: 965-686-7990 MRN: 511337     Physiotherapy Contact Form       Contact Type     Who saw the patient?     Clinical Time Spent                                                                                                    |
|          | Patient contract - face to face     Patient contract - face to face     Patient contract - for the face     Patient contract - for the contract - for the contra |
|          |                                                                                                    |
|          |                                                                                                    |
|          | Episode Of Care Outcome Non Clinical Comments                                                                                                    |
|          | Discharged - not appropriate for treatment         Discharged before assessment completed           Discharged - goals party activeved         C Treatment - follow up required           Discharged - spate activeved         C Decesed                                                                                                    |
|          |                                                                                                    |
|          | Specialty                                                                                                    |
|          | C Acuté Assessment     O Othopadoc Trauma     Stocke       C Cardiology     O Diricia Care     C Urognamoscology       O ENT     O Gastro     Urokogy                                                                                                    |
|          | Contraction     Contraction     Contracti |
|          | On-Call Onhoppedics Trauma Oncology<br>Othoppadics Elective Oncology<br>General Surgery                                                                                                    |
|          | < Page 1 Progress .                                                                                                    |
| 4.       | Click on sign 🗹                                                                                                    |
| 5.       | The green tick will transfer onto the MPTL. If you have discharged the patient, they will drop off the list.                                                                                                    |
|          | RD8-GH Ward 07 / Bay                                                                                                    |
|          |                                                                                                    |
|          |                                                                                                    |
| 6.       | If a Follow up is needed it will be on the contact list but showing Follow up with the relevant service.                                                                                                    |
|          | Location/Room/Bed Name Medical Record Number Scheduled Date and Time Task Status Mnemonic                                                                                                    |
|          | RD8-GH Ward 07 / Bay 01 / Bed 01 SHAW, JACQUELINE 511337 14/Mar/2018 16:05 GMT Pending Follow Up with Inpatient Physiotherap                                                                                                    |

| 7. | You will see it defaults to today. To change this, right click on the entry and select Reschedule this Task. |
|----|----------------------------------------------------------------------------------------------------|
|    | Record Done                                                                                                  |
|    | Record Not Done                                                                                              |
|    | Quick Record                                                                                                 |
|    | Record Details                                                                                               |
|    | Unrecord                                                                                                    |
|    | Ad Hoc Recording                                                                                             |
|    | Reschedule this Task                                                                                         |
|    |                                                                                                    |
| 8. | Change the date and complete the Rescheduling Reason before clicking OK.                                     |
|    | Reschedule Physiotherapy Follow Up for SHAW, JACQUELINE                                                      |
|    | Currently scheduled data and time                                                                            |
|    | 14/Mar/2018 16:05                                                                                            |
|    | Rescheduled date and time                                                                                    |
|    | 15/05/2018 🚖 🕇 1605 🚔 GMT                                                                                    |
|    |                                                                                                    |
|    | rescreating reason                                                                                           |
|    |                                                                                                    |
|    | OK Cancel                                                                                                    |
|    |                                                                                                    |